## Шаг 1

Шаг 2

Внимательно прочтите инструкцию по установке (Паспорт изделия, схемы электрических подключений контроллера) и определите требуемую Вам схему подключения.

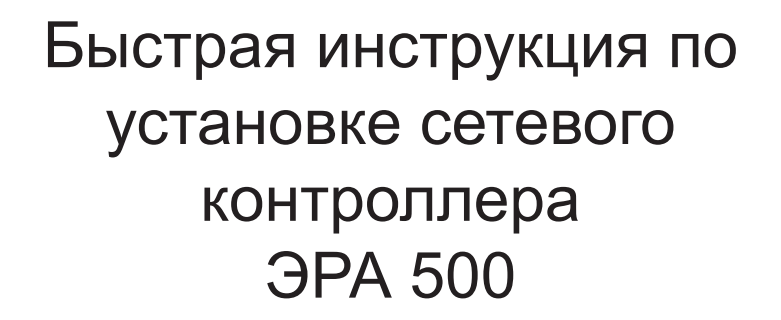

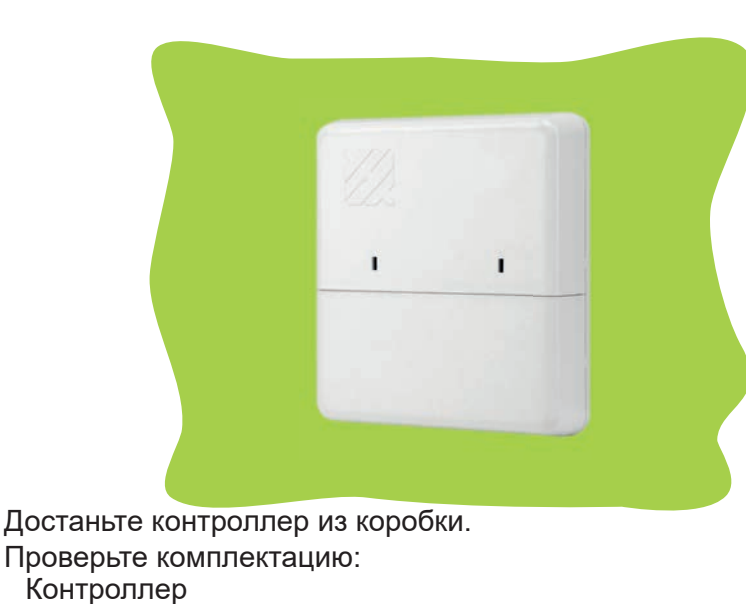

Проверьте комплектацию: Контроллер Паспорт изделия Трафарет для крепления контроллера Метизы

Шаг 5

Далее следует обжать сетевой кабель по одной из схем:

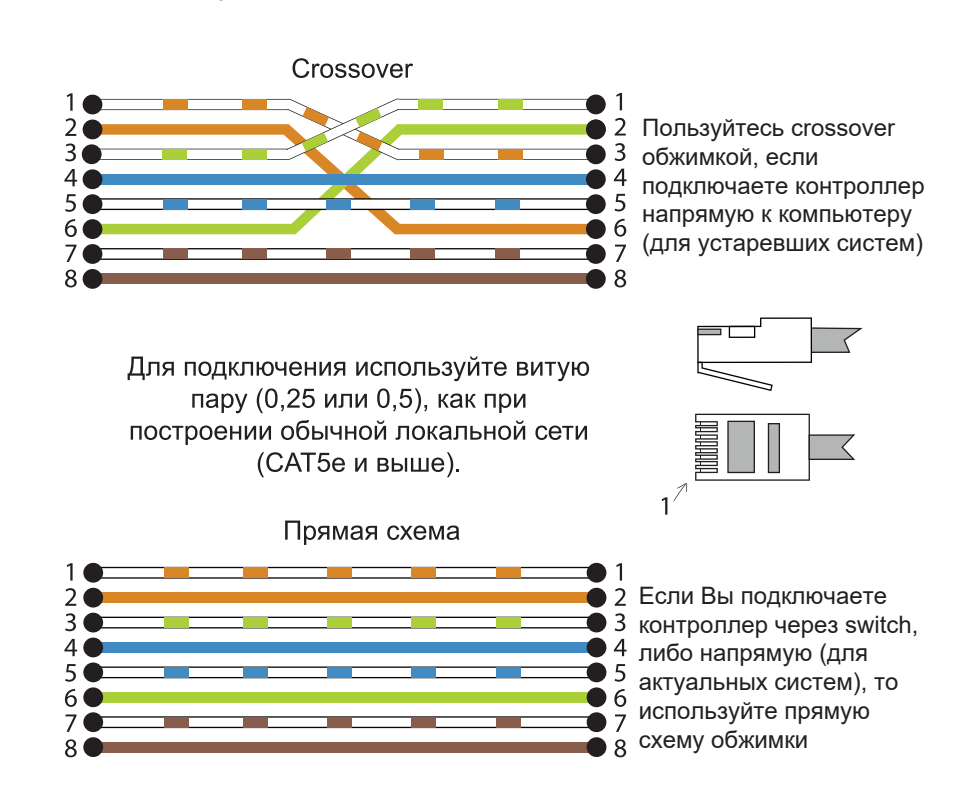

Шаг 6

Подключите контроллер к локально-вычислительной сети

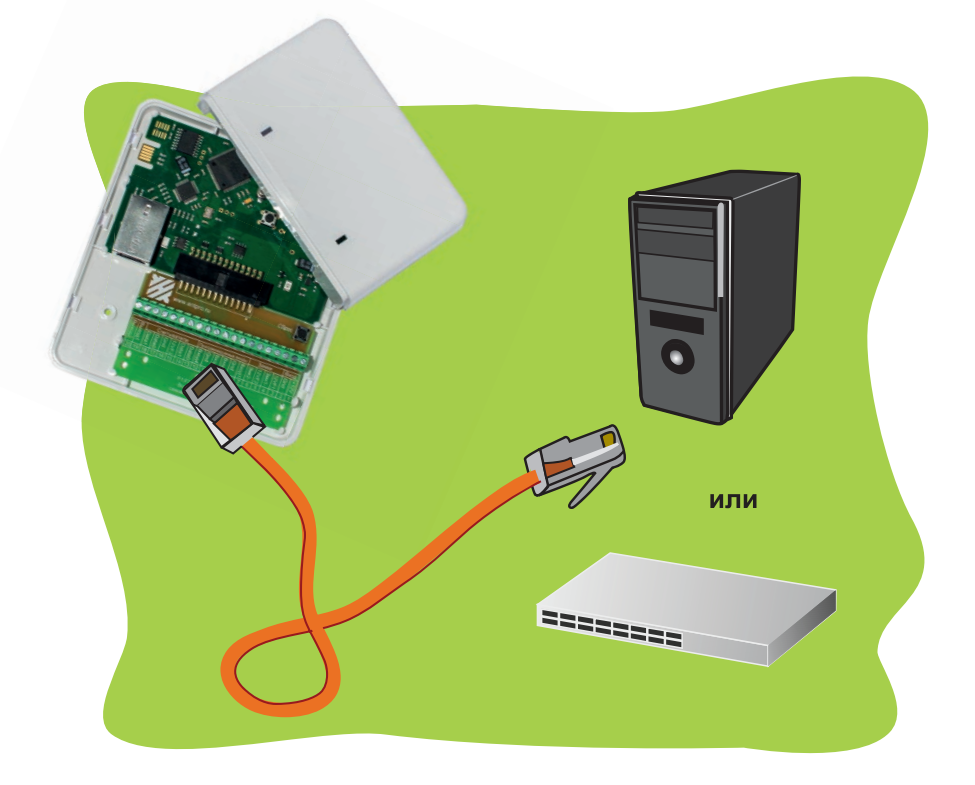

Шаг 7

Завершающий этап установки контроллера. Необходимо провести проверку подключения контроллера:

- При включении раздается два звуковых сигнала
- Красный светодиод горит определенной периодичностью ("сердцебиением")
- Зеленый светодиод горит с периодическим мерцанием

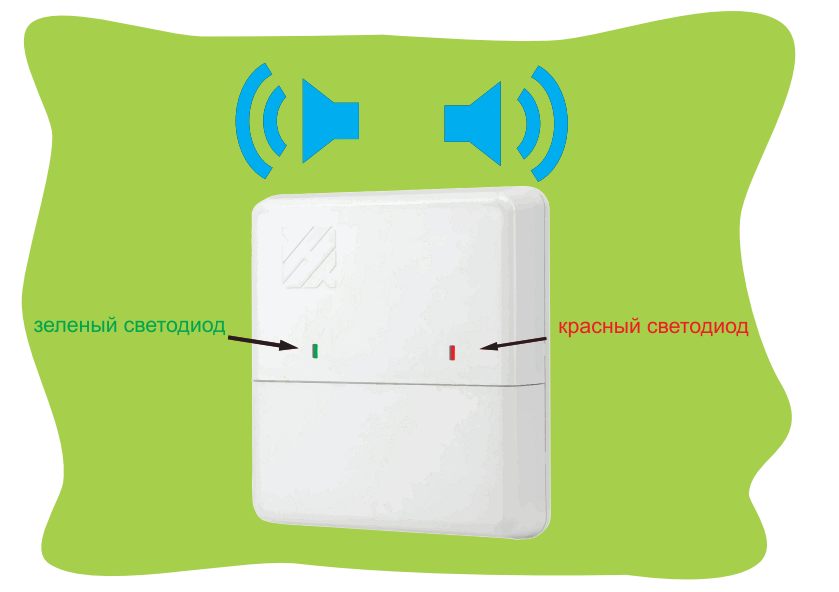

## Шаг 8

Для дальнейшей работы с контроллером необходимо провести начальную настройку программного обеспечения.

Вставьте диск с программным обеспечением.

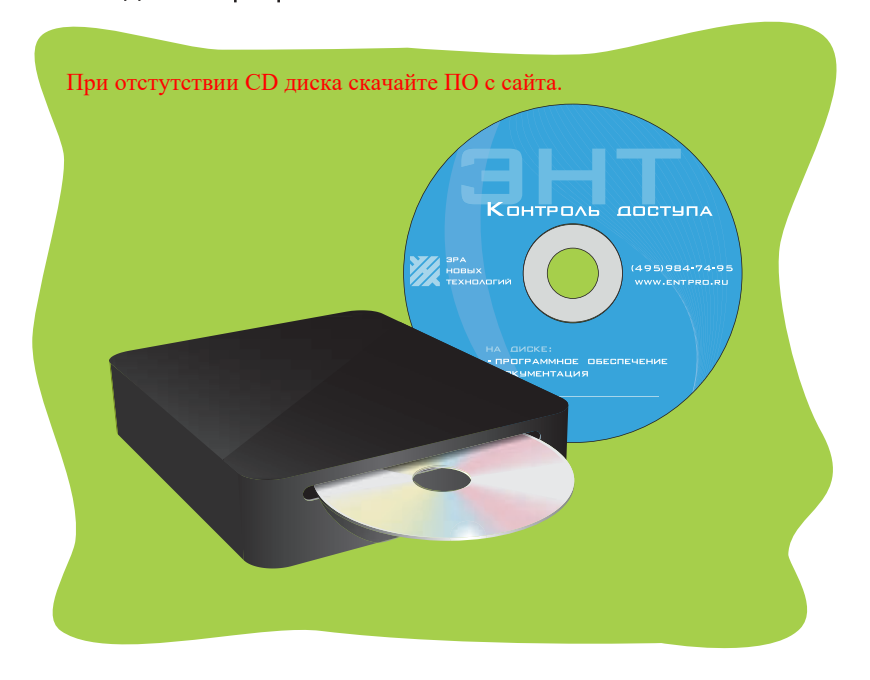

## Шаг 3

Определите место установки контроллера. С помощью трафарета установите нижнюю часть корпуса контроллера.

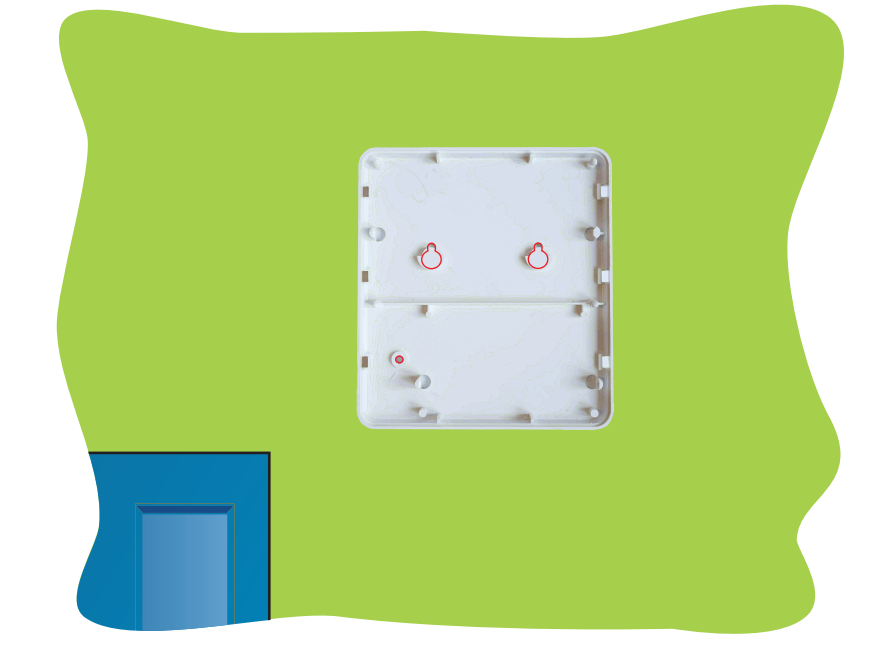

## Шаг 4

Подведите провода от периферийных устройств согласно выбранной схеме подключения. Обратите внимание, подключение питания (разъемы 1,2) и магнитного замка (разъёмы 3,4 и разъёмы 5,6, если подключаются две точки прохода) рекомендовано осуществлять кабелем с сечением 0,5мм. Подключение остальной периферии - кабель с сечением 0,22мм

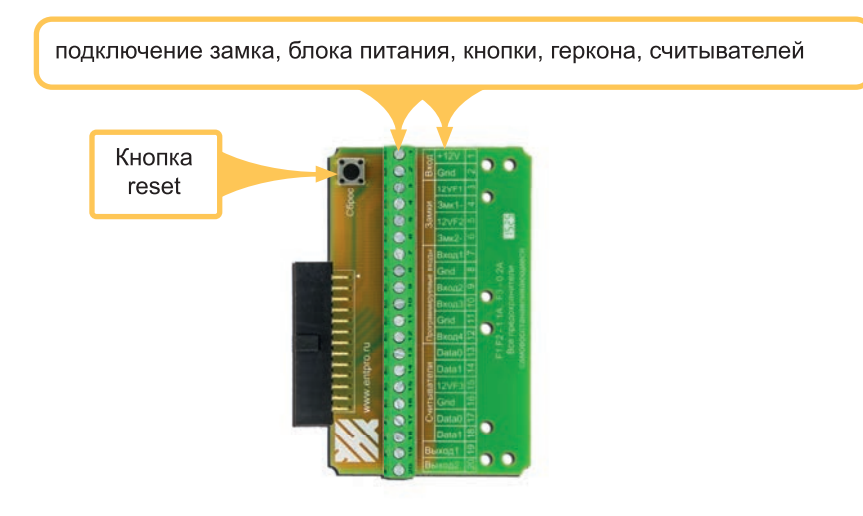

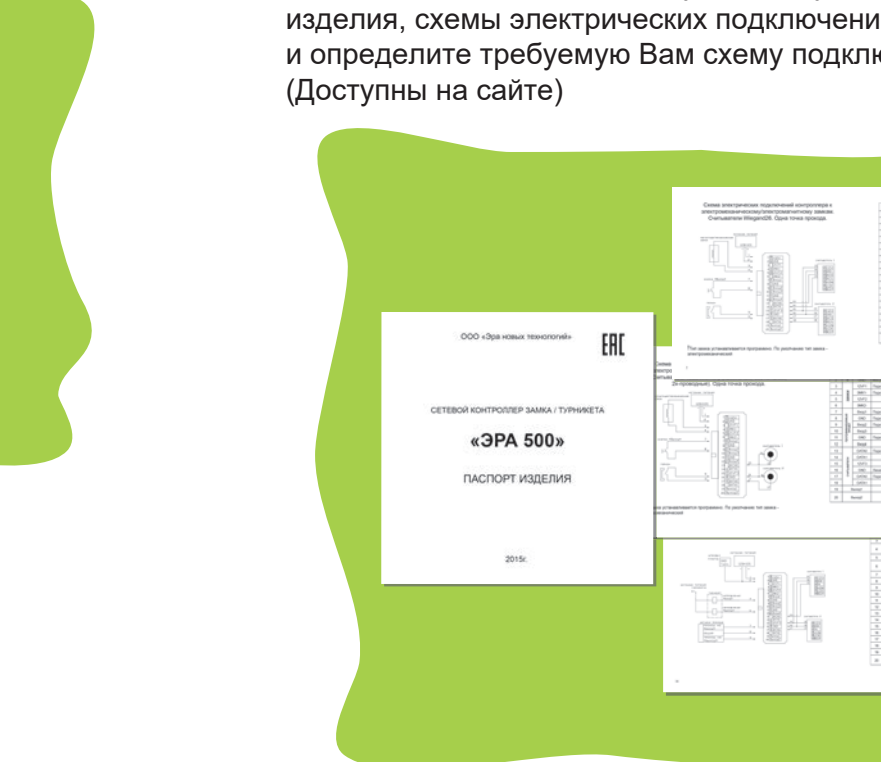

| Шаг 9                                                                                                    | Шаг 10                                               | Шаг 11                                          |
|----------------------------------------------------------------------------------------------------|------------------------------------------------------|-------------------------------------------------|
| <text><text><text><text><text><image/><image/><image/></text></text></text></text></text>                                                                                                    | <text><text><text><text></text></text></text></text> | <text><text><text><image/></text></text></text> |
| Шаг 12                                                                                                    | Шаг 13                                               | Шаг 14                                          |
| <ul> <li>Что делать если контроллер в программе не обнаружен?</li> <li>1. Проверьте правильность подключения контроллера и убедитесь, что он работает (шаг 7)</li> <li>2. Проверьте правильно ли вы выбрали сетевой адаптер. Это можно сделать в программе Сервер &gt;&gt; Настройки &gt;&gt; Основные.</li> <li>3. В настройках сетевой карты проверьте, что ей присвоен ір-адрес. Если ір-адрес не присвоен, то пропишите любой (например, 192.168.0.10).</li> <li>4. Временно отключите антивирус и файрвол (брандмауэр). Если это не решило проблему, то включите антивирус и файрвол (брандмауэр) обратно и добавьте программы server.svc и client.exe, или порты 7712-7716 в исключения. Также, проверьте настройки сетевого оборудования.</li> <li>Также, ір-адрес контроллеру можно присвоить: <ul> <li>а) с помощью программы ЭНТ Настройка контроллеров (изменение сетевых настроек контроллеров), которую можно скачать с нашего сайта;</li> <li>б) с помощью кнопки автономного программирования (подробнее смотрите в Руководстве пользователя - Автономное программирование контроллера).</li> </ul> </li> </ul> | <text></text>                                        | <text><image/></text>                           |
| Шаг 15                                                                                                    | Шаг 16                                               | Шаг 17                                          |
| <text></text>                                                                                                    | <text></text>                                        | <text></text>                                   |

Контроллер готов к работе. Подробная инструкция по работе с программой на диске или на сайте www.entpro.ru Если у Вас возникли трудности при установке контроллера звоните +7 495 984-76-64 или 8 800 777-76-58.

После ввода ключей не забудьте сохранить изменения.

Amer reproduce (25 mer.): 1 M: IP tennemek con 1 M: IP tennemek con 1 forza papeurs namowil now 1 forza papeurs namowil now 1 Koneurski

- Aofean

После ввода пользователей не забудьте сохранить изменения.

У Сохранить изначения

e nonucearrene 🦄 Konsposens ciersi pocryne Снена доступан Прафик на текуший годи: 1914 — П<sup>оннин</sup> вкогда — График на секционий годи: